| HIKVIS           | ION M                      |                        |             | TECHNICAL | BULLETIN |
|------------------|----------------------------|------------------------|-------------|-----------|----------|
| Title:           | How to use Milestone Softw | are with <i>HIKvis</i> | ion Devices |           |          |
| Date:            | 9/13/2011                  | Version:               | 1.0         | Pages     | 5        |
| Product:         | HIKvision IP Products      |                        |             |           |          |
| Action Required: | Information Only           |                        |             |           |          |

## **1. Supported Hikvision Devices**

| Supported<br>Product  | Product Model                                                                                                    | Firmware<br>Version | Remark                                                  |
|-----------------------|----------------------------------------------------------------------------------------------------|---------------------|---------------------------------------------------------|
| Network Camera        | <ul> <li>DS-2CD852MF-E/DS-2CD862MF-E/</li> <li>DS-2CD752MF-E/DS-2CD752MF-FB/DS-2CD752MF-FBH/DS-2CD752MF-IFB/DS-2</li> <li>CD752MF-IFBH/DS-2CD762MF-FB/DS-2CD762MF-FBH/DS-2CD762MF-IFB/DS-2C</li> <li>D762MF-IFBH/U</li> </ul>                                                                                                    | BUILD 110426,       | Driver<br>Video:0519 is<br>used                         |
|                       | <ul> <li>DS-2CD7133-E/DS-2CD7153-E/DS-2CD8133F-E/DS-2CD8153F-E/</li> </ul>                                                                                                    | BUILD 110516        | Driver<br>Hikvision71x3 is<br>used                      |
|                       | <ul> <li>DS-2CD833F-E/DS-2CD893PF-E/DS-2CD893NF-E/DS-2CD893PFWD-E/DS-2CD893</li> <li>NFWD-E/DS-2CD863PF-E/DS-2CD863NF-E/DS-2CD864FWD-E/DS-2CD853F-E/DS-2CD854F-E/DS-2CD793F-E/DS-2CD793PF-E/DS-2CD793PF-EI/DS-2CD793NF-</li> <li>DS-2CD733F-E/DS-2CD733F-EI/DS-2CD793PF-E/DS-2CD793PF-EI/DS-2CD793NF-</li> </ul>                                                                                                    | BUILD 110516        | Driver<br>Hikvision8x3 is<br>used                       |
|                       | <ul> <li>E/DS-2CD793NF-EI/DS-2CD793PFWD-E/DS-2CD793PFWD-EI/DS-2CD793NFWD-E</li> <li>/DS-2CD793NFWD-EI/DS-2CD763PF-E/DS-2CD763PF-EI/DS-2CD763NF-E/DS-2CD</li> <li>763NF-EI/2CD753F-E/DS-2CD753F-EI/DS-2CD754F-E/DS-2CD754F-EI/DS-2CD754</li> <li>FWD-E/DS-2CD754FWD-EI/DS-2CD783F-E/</li> <li>DS-2CD8253F-EI/DS-2CD8253F-E/DS-2CD8254F-EI/DS-2CD8254F-E/</li> </ul>                                                                                                    |                     | DS-2CD853F-E is<br>verified officially<br>by Milestone. |
| Network Speed<br>Dome | <ul> <li>DS-2DF1-602H/DS-2DF1-612H/DS-2DF1-632H/DS-2DM1-602H/DS-2DM1-612H/<br/>DS-2DM1-632H/</li> <li>DS-2DF1-603H-B/DS-2DF1-613H-B/DS-2DF1-633H-B/DS-2DM1-603H-B/DS-2DM<br/>1-613H-B/DS-2DM1-633H-B/</li> <li>DS-2DF1-604H/DS-2DF1-614H/DS-2DF1-634H/DS-2DM1-604H/DS-2DM1-614H/<br/>DS-2DM1-634H/</li> <li>DS-2DF1-605H-B/DS-2DF1-615H-B/DS-2DF1-635H-B/DS-2DM1-605H-B/DS-2DM<br/>1-615H-B/DS-2DM1-635H-B</li> <li>DS-2DF1-606H/DS-2DF1-616H/DS-2DF1-636H/DS-2DM1-606H/DS-2DM1-616H/<br/>DS-2DM1-636H/</li> <li>DS-2DF1-607H-B/DS-2DF1-617H-B/DS-2DF1-637H-B/DS-2DM1-607H-B/DS-2DM<br/>1-617H-B/DS-2DM1-637H-B/</li> <li>DS-2DF1-608H/DS-2DF1-618H/DS-2DF1-638H/DS-2DM1-608H/DS-2DM1-618H/<br/>DS-2DM1-638H/</li> </ul> | BUILD 110811        | Driver<br>Video0522 is<br>used                          |
| DVR/NVR               | N/A                                                                                                    |                     |                                                         |
| Video Server          | DS-6101HFI-IP/ DS-6104HCI/                                                                                                    | BUILD 100908        | Driver<br>Video0273 and<br>Video0277 are<br>used        |
| Compression Card      | N/A                                                                                                    |                     |                                                         |

| HIKVIS           | <i>SION</i> ™           |                         | 1             | <b>FECHNICAL</b> | BULLETIN |
|------------------|-------------------------|-------------------------|---------------|------------------|----------|
| Title:           | How to use Milestone So | ftware with <i>HIKv</i> | ision Devices |                  |          |
| Date:            | 9/13/2011               | Version:                | 1.0           | Pages            | 5        |
| Product:         | HIKvision IP Products   |                         |               |                  |          |
| Action Required: | Information Only        |                         |               |                  |          |

## 2. Milestone Software Versions

Xprotect Enterprise system v6.5, v7.0 and v8.0 with device pack v4.8 and above, and corresponding Go, Basic and Professional version are supported. XProtect Corporate system v4.0 and above is supported as well. The latest version is recommended. Xprotect Enterprise system v7.0a with device pack v5.3 are used in this document. Note: Early versions may not support H.264 stream, and only support some of the Hikvision devices in the list.

## 3. How to Build a Simple Demo

- Download Milestone software from Milestone's website. For example: <u>http://www.milestonesys.com/downloads/free</u>
- Download device pack from Milestone's website. <u>http://www.milestonesys.com/downloads/</u>

 Double click "MilestoneXProtectEnterpriseSystem\_en-US.msi" to install XProtect Enterprise System. Please choose "30 days trail" if you do not have a license for the software.

 Double click "DeviceInstaller" to install the device pack.
 Please make sure the device pack is in the same directory of XProtectEnterpriseSystem.

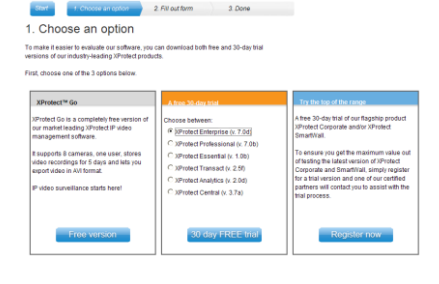

Milestone Download Center

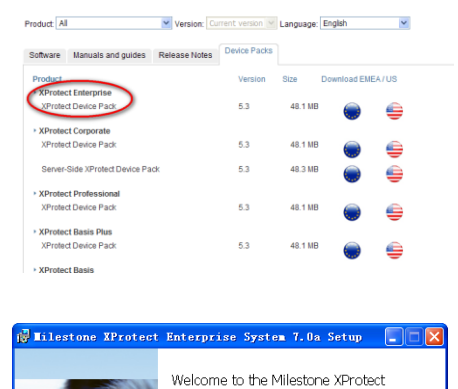

Enterprise System 7.0a Setup Wizard

The Setup Wizard will install Milestone XProtect Enterprise System 7.0a on your computer. Click Next to continue or Cancel to exit the Setup Wizard.

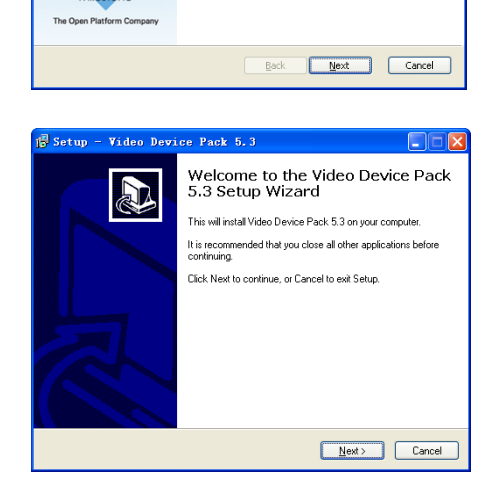

| HIKVIS           | SION <sup>™</sup>         |               | т              | ECHNICAL | BULLETIN |
|------------------|---------------------------|---------------|----------------|----------|----------|
| Title:           | How to use Milestone Soft | ware with HIK | vision Devices |          |          |
| Date:            | 9/13/2011                 | Version:      | 1.0            | Pages    | 5        |
| Product:         | HIKvision IP Products     |               |                |          |          |
| Action Required: | Information Only          |               |                |          |          |

5. After installation, please run "Management Application", right click on "Hardware Devices", and click on "Add New Hardware Device".

 Choose "Add Hardware Devices Manually", and fill in the IP address, user name, and password of Hikvision devices.
 Select a "Hardware driver" according to your specific Hikvision device.

 Once the Hikvision device is recognized, the video channel, speaker, microphone, alarm input and output will be recognized. Click "Finish" to add the device.

8. Click on a hardware device icon, to check whether the video is displayed correctly.

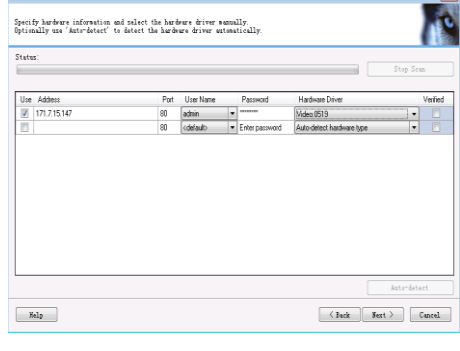

Auto-renerated name fo

Enable Nam

[Device type] + [number]

Add Hardware Devices

Add Hardware Devices

Hardware Device to Add

The following hardware will be added. Cameras will be assigned auto-remerated names - Altern

Wy Duston Text

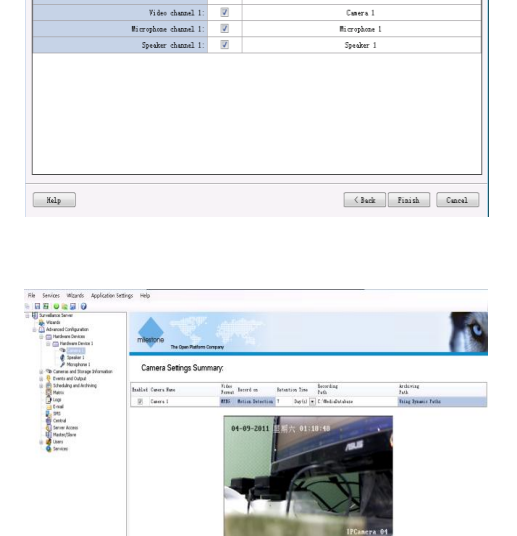

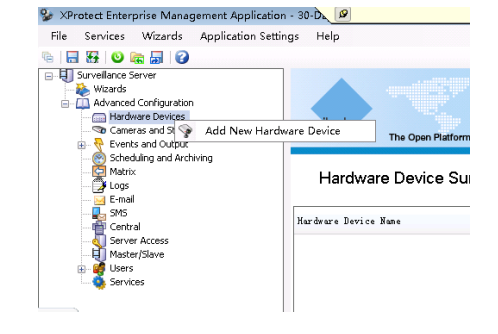

hadatas 80680 0.1 Notis, overa sin pe fron 13.1.30 Setting shages Apply Noted

| HIKVIS           | <b>ION</b>                 |                      | т              | ECHNICAL | BULLETIN |
|------------------|----------------------------|----------------------|----------------|----------|----------|
| Title:           | How to use Milestone Softw | vare with <i>HIK</i> | vision Devices |          |          |
| Date:            | 9/13/2011                  | Version:             | 1.0            | Pages    | 5        |
| Product:         | HIKvision IP Products      |                      |                |          |          |
| Action Required: | Information Only           |                      |                |          |          |

9. Double click a camera icon; setup the resolution, frame rate, motion detection parameters, etc.

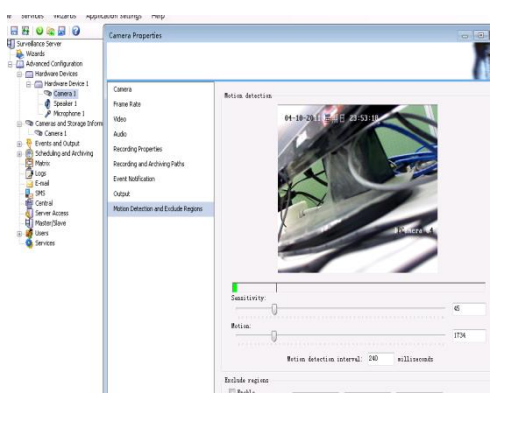

Add New Basic User

 User information

 User name:

 test

 Password:

 \*\*\*\*\*

 Password:

 \*\*\*\*\*\*

 Note that adding users as Windows users will provide better security.

 OK

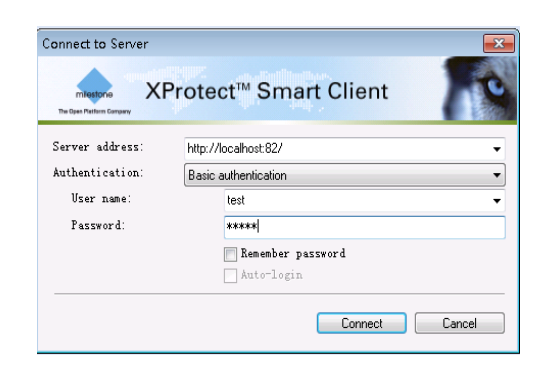

stone XProtect Smart Cli 家 Live 💊 Playback 🍻 Setup < Select view > (\* Private ■ 🛂 Shared New Group 📑 New View 4-3 ▶ 1 1×1 Rename 16:9 1+1 🔁 🗔 🗙 Delete 1 + 1\* Shortcut: 1+2 ⊟ 1 + 2\* □ 1+1+2 📔 Cameras 4 2×2 1+1+4 1+5 🔀 Carousel ⊞ 2×3 Hotspot Intropol HTML Page 1 + 7 9 3×3

10. Right click on "Users", select "Add New Basic User". Give the new basic user a name and a password.Go to "Server Access" to change the "Local port" to other values if port 80 is already in use by another application.

- 11. Run "XProtect Smart Client", select "Basic authentication" and use the basic user account to login. If "XProtect Smart Client" and "Management Application" are running on the same PC, "Server address" could be "http://localhost"; if local port has been modified, server address should be followed by the new local port.
- 12. Once logged in, go to "Setup", right click on a group folder, and create a new view.

| HIKVIS           | SION <sup>™</sup>         |                      | Т              | ECHNICAL | BULLETIN |
|------------------|---------------------------|----------------------|----------------|----------|----------|
| Title:           | How to use Milestone Soft | ware with <i>HIK</i> | vision Devices |          |          |
| Date:            | 9/13/2011                 | Version:             | 1.0            | Pages    | 5        |
| Product:         | HIKvision IP Products     |                      |                |          |          |
| Action Required: | Information Only          |                      |                |          |          |

 Go to "System Overview", "Server", click on a camera, drag it to a Window of the view and drop it. If connection is good, "Smart Client" will display a snapshot from the camera on the window.

14. Go to "Live", and "Smart Client" will show the video according to the setup.

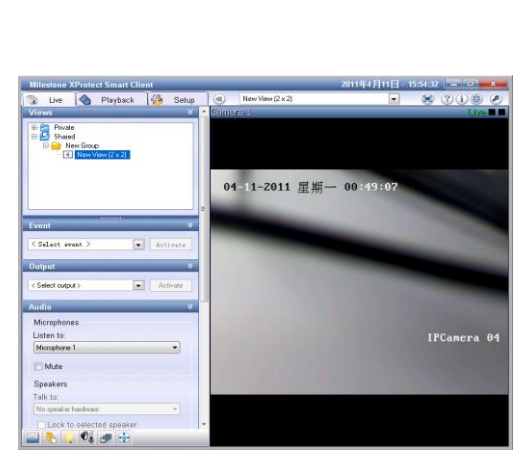

04-11-2011 星

Live 💊 Playback 🐞 Setup

🖯 🛃 Private

s 🛛 🖊 🗙

Carousel Carousel Hotspot HTML Pag Image Matrix

8

## 4. Known Issues

1. Only 6 inch speed dome with 2 alarm inputs and 2 alarm outputs, 6101 DVS with 1 alarm input and 1 alarm output will be recognized.